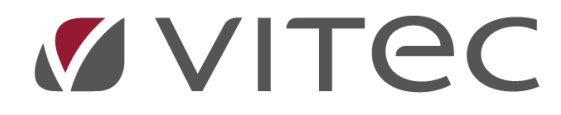

# Nyheter Vitec PP7 Version 2021.80

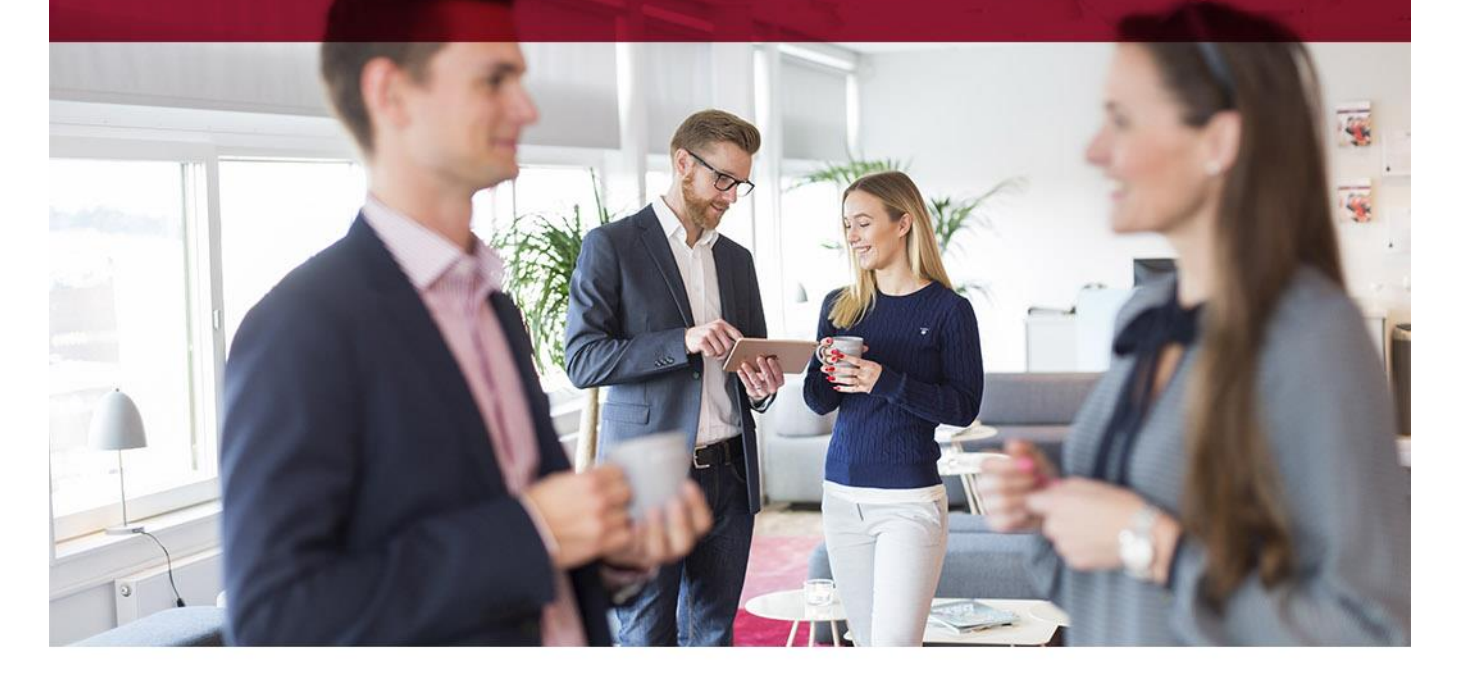

# Innehållsförteckning

| Grön teknik               | 3 |
|---------------------------|---|
| Uppsättning               | 3 |
| Anvädning                 | 4 |
| Ansökan till Skatteverket | 5 |
| Lön                       | 5 |
| Mobil                     | 5 |
| Layout                    | 5 |
| Bakom scenen              | 7 |
| Övrigt                    | 8 |

## Introduktion

Version x.80 är första versionen efter vårt stora släpp av x.79. Här följer de nyheter som introduceras och de förbättringar som är gjorda i x.80. **Version 2021.80 släpps i 24 mars.** 

## Grön teknik

Sedan 1 januari 2021 kan man få skattereduktion för kostnaden för arbete och material vid installation av grön teknik. Det fungerar på liknande sätt som med rot och rut. Vi har nu infört möjligheten att skapa fakturor med Grön Teknik i systemet. Det fungerar som sagt på liknande sätt som Rot och Rut, med skillnaden att procentsatserna skiljer sig. En större skillnad är att Grön Teknik har två olika procentsatser.

#### Uppsättning

För att börja med arbetet bör ni kontrollera uppsättningen i Grundparametrarna. Där finns inställningar för vilken procentsats som skall användas som default, samt vilken kategori som skall användas som default.

| 🗏 👫 🔶 Dashboard > Grundparametrar 🔺                                                                                                    |                                                                                                    | 101                                                                                                    | ् 🖻 😌 Kalle Nilsson 🚦                                                                                                    |
|----------------------------------------------------------------------------------------------------|----------------------------------------------------------------------------------------------------|----------------------------------------------------------------------------------------------------|----------------------------------------------------------------------------------------------------|
| öretag<br>ataSQL                                                                                                    |                                                                                                    |                                                                                                    |                                                                                                    |
| REDOVISNING LEVERANTÖRSRESKONTRA KUNDRESKONTRA                                                                                                    | FAKTURERING PROJEKT UPPDRAG TIDREDOVISNING                                                                                                    | ÖVRIGT                                                                                                    |                                                                                                    |
| EXTERNANTERINA EAKURERINA ALIAANT VISÄNDARE/BANKU<br>VISÄNDARE/BANKU<br>Pisisista<br>Ettern<br>Ettern<br>Intern<br>Sammansatt<br>Fakturalayout<br>Samansatt<br>PPTFAK<br>PPTFAK<br>Sindel Antalusanther<br>PPTFAK<br>Språkkod<br>Utskad radbredd<br>Sorteing-Sumenny<br>1 PDF Skrivare | Process Process Process International Variables Process Integrate Annual Process Integrate Annual Process Integrate Annua | USKNIT CITE på Iskura         USKRIT CITE på Iskura         Apris inte med på faktura         Etakint diatuminisevali i fakturering         Etakint gå hekjdag         Etaking på hekjdag         Etaking på hekjdag         Etaking av dietariskalta. Adm skriver ut         Brojeled får fastställa. Adm skriver ut         Startposition för test         -1         Art positioner i attor:         0         Sontering est. pristists         0 | Etratiss (parameteria our apponter<br>Endast levererade inkop<br>Husarbete<br>Anvande LJ Husarbete<br>Roserdrag i procest<br>30<br>Default Ris stargort<br>Ingen kargort vald<br>Roserdrag i procest<br>30<br>Default Ris stargort<br>50 |
| Anv ej Resenh-adress som fakturaavsändare                                                                                                    | El Avrundning på fektura                                                                                                    |                                                                                                    | Default Grönfestrikkstegon<br>                                                                                                    |

Kontrollera även att kategorierna för GrönTeknik finns upplagda i Kategorier husarbete. Kontrollera att rätt procentsats är angiven på de kategorier som skiljer sig från grunduppsättningen i Registervården.

| ← → C <sup>a</sup> f | ඩ<br>ආ <sup>2</sup> PP7WebLatest | PP7WebPoC Vitec Ekonomi PoC | kategorier_husarbete-1<br>@ Netel Citrix 🐉 Vitec Ekonomi 🔀 Vitec ServiceCent | ter                                    |                | ··· 🛛 1                 | 7                | III\ ⊡ ⊖ 🔐 Ξ<br>E Andra bokmärken |
|----------------------|----------------------------------|-----------------------------|------------------------------------------------------------------------------|----------------------------------------|----------------|-------------------------|------------------|-----------------------------------|
| ≡ ≌ ←                |                                  | d > Kategorier husarbete    | *                                                                            |                                        | Sök            | ۹ 🖻                     | B Kalle Nils     | ison 🚦                            |
| Företag<br>DataSQL   |                                  |                             |                                                                              |                                        | 📕 Sök första ◀ | Föregående 🕨 Nästa 🔰 Si | k sista   🔒 Rens | a/Lägg till X Rensa allt          |
|                      |                                  |                             |                                                                              |                                        |                |                         |                  |                                   |
| Тур                  | Kod                              | Namn                        |                                                                              | Procent Notering                       |                |                         |                  |                                   |
| GrönTeknik           | <ul> <li>✓ 0</li> </ul>          |                             | <i>b</i>                                                                     | 0,00                                   |                |                         |                  | ^                                 |
| GrönTeknik           | 1                                | Solceller                   |                                                                              | 15,00 installation av solceller        |                |                         |                  |                                   |
| GrönTeknik           | 2                                | Energilagring               |                                                                              | 0,00 lagring av egenproducerad elenerg | gi -           |                         |                  |                                   |
| GrönTeknik           | 3                                | Laddningspunkter            |                                                                              | 0,00 laddningspunkter till elfordon    |                |                         |                  |                                   |
| GrönTeknik           | 99                               | Övrigt                      |                                                                              | 0,00                                   |                |                         |                  |                                   |
|                      |                                  |                             |                                                                              |                                        |                |                         |                  |                                   |
|                      |                                  |                             |                                                                              |                                        |                |                         |                  |                                   |
|                      |                                  |                             |                                                                              |                                        |                |                         |                  |                                   |
|                      |                                  |                             |                                                                              |                                        |                |                         |                  |                                   |
|                      |                                  |                             |                                                                              |                                        |                |                         |                  |                                   |
|                      |                                  |                             |                                                                              |                                        |                |                         |                  |                                   |
|                      |                                  |                             |                                                                              |                                        |                |                         |                  |                                   |
|                      |                                  |                             |                                                                              |                                        |                |                         |                  |                                   |
|                      |                                  |                             |                                                                              |                                        |                |                         |                  |                                   |
|                      |                                  |                             |                                                                              |                                        |                |                         |                  |                                   |
|                      |                                  |                             |                                                                              |                                        |                |                         |                  |                                   |
|                      |                                  |                             |                                                                              |                                        |                |                         |                  |                                   |
|                      |                                  |                             |                                                                              |                                        |                |                         |                  |                                   |
|                      |                                  |                             |                                                                              |                                        |                |                         |                  |                                   |
|                      |                                  |                             |                                                                              |                                        |                |                         |                  | v                                 |
|                      |                                  |                             |                                                                              |                                        |                |                         |                  |                                   |
|                      |                                  |                             |                                                                              |                                        |                |                         | TA BORT          | SPARA                             |

#### Användning

Precis som för Rot och Rut så väljer du på uppdraget att du vill fakturera med Grön Teknik. Du behöver också ange personnummer och andra uppgifter för husarbete.

| \Xi 👪 🗲 Dashboard > Uppdragssammandrag > Uppdrag 🛛 ¥                                                                                                    |                 |                            | sök                                                           | ۹ 🖻 💧            | S Kalle Nilsson                            |       |
|----------------------------------------------------------------------------------------------------|-----------------|----------------------------|---------------------------------------------------------------|------------------|--------------------------------------------|-------|
| Företag<br>DataSQL                                                                                                    |                 | <b>4</b> s                 | ök första ◀ Föregående 🕨 Nästa                                | 🕨 Sök sista 🔀 F  | lensa/Lägg till 💢 Rensa allt               | :     |
| Ubodreg Namn<br>10131 Q Jämtorgsskolan Ombyggnad DataSQL<br>ÖVERSIKT ALLMÄNT ARBETSORDER ORDERHIADER KALKYL/PROGNOS/UTFALL DOKUMENT                                                                                                    | Status<br>Öppen | O Pågående                 | 🔿 Avslutade 🛛 A                                               | lla              |                                            |       |
| Inställningar<br>Typ (määsionne) Intääsionne<br>Vanlig faktura 🕑 3110                                                                                                    | • Info          |                            |                                                               | ♥ Stat           | is<br>pna                                  | ~     |
| Moniskod 1 - 25%  Onwald moms Fathusatorinig Per AOUppdrag (Radrordn) Per AOUppdrag (Radrordn) Viti husatote - Viti husatote - |                 |                            |                                                               |                  |                                            |       |
| Rader Radiyp Artrie Benämning Rutavdrag önskas av kund Avdrag för grön teknik önskas av kund                                                                                                    | Antal           | Apris Rab Momskod          | Belopp Fakturera FaktDat                                      | FörfDat          | inhet Alt Kund Fakturanr                   | Ì : ^ |
| Text (max 270 tecken)                                                                                                    |                 | Av/Markera S<br>Ny faktdag | ikapa faktrader Prelfaktura<br>Klar för fakt Utskrift faktura | Kopiera<br>Oppna | Kreditera Fakturatotal<br>faktura Fakturor |       |
|                                                                                                    |                 |                            |                                                               | AVSLUTA          | TA BORT SPA                                | RA    |

Skapa sedan fakturarader, precis som för Rot och Rut, men välj nu kategorier för Grön Teknik i stället för Rot/Rut. En skillnad mot Rut/Rut är att för Grön Teknik kan man även få avdrag för material, vilket gör att fakturarader av typen E (externa artiklar) även går att markera för avdrag.

| 😑 🚦 🔶 Sökresultat 🕨 F       | Projekt > Uppdrag 🛛 举                       |           |       |            |                              | 101                           | ۹ 🖡                 | 🕈 😲 Kalle                   | Nilsson        |
|-----------------------------|---------------------------------------------|-----------|-------|------------|------------------------------|-------------------------------|---------------------|-----------------------------|----------------|
| Företag<br>DataSQL          |                                             |           |       |            |                              | 🖌 Sök första ◀ Föregå         | ående 🕨 Nästa 🔰 Söl | k sista   🔀 Rensa/Lägg till | 🗶 Rensa allt   |
|                             |                                             |           |       |            |                              |                               |                     |                             |                |
| Uppdrag                     | Namn                                        | Status    |       |            | o                            | 0                             |                     |                             |                |
| 10136                       | Jämtorgsskolan Ombyggnad DataSQLX ATA 36    | Oppen     |       |            | <ul> <li>Pågående</li> </ul> | <ul> <li>Avslutade</li> </ul> | Alla                |                             |                |
| OVERSIKT ALLMANT ARBETSORDE | R ORDERRADER KALKYL/PROGNOS/UTFALL DOKUMENT | r         |       |            |                              |                               |                     |                             |                |
| Inställningar               |                                             |           | Info  |            |                              |                               |                     | Status                      |                |
| motumingui                  |                                             | _         |       |            |                              |                               |                     | Öppna                       | ~              |
| Radnr Radtyp Grön Artnr     | Benämning                                   | GrönAntal | Antal | Apris      | Rab Momskod                  | Belopp Fakturera              | FaktDat FörfDat     | Enhet GrönKat Alt           | Kund Fakturanr |
| 10 I 🛛 ARBI                 | ETE In Arbete                               |           | 10,00 | 384,61     | 1                            | 3 846,10 🗾                    |                     | Solceller ~                 | o 💼 : ^        |
|                             | 0                                           |           |       |            |                              |                               |                     | ·                           |                |
|                             |                                             |           |       |            |                              |                               |                     | Energilagring               |                |
|                             |                                             |           |       |            |                              |                               |                     | Laddningspunkte             | r              |
|                             |                                             |           |       |            |                              |                               |                     | Övrigt                      | _              |
|                             |                                             |           |       |            |                              |                               |                     |                             | _              |
|                             |                                             |           |       |            |                              |                               |                     |                             |                |
|                             |                                             |           |       |            |                              |                               |                     |                             |                |
|                             |                                             |           |       |            |                              |                               |                     |                             |                |
|                             |                                             |           |       |            |                              |                               |                     |                             |                |
|                             |                                             |           |       |            |                              |                               |                     |                             | ~              |
|                             |                                             |           |       |            | a factore                    | Chana falutadar               | Destfeldung         | Keniere (Kreditere          | Fakturatotal   |
|                             |                                             |           |       | Ny faktdar | /Marketa                     | Klar för fakt                 | Utskrift faktura    | Öpppa faktura               | Eakturor       |
|                             |                                             |           |       |            |                              |                               |                     |                             |                |
|                             |                                             |           |       |            |                              |                               | AVSL                | UTA TA BORT                 | SPARA          |

När du sedan skriver ut fakturan skrivs texten för Grön Teknik ut i stället för Rot/Rut.

#### Ansökan till Skatteverket

Skatteverket har ännu inte tagit fram någon modell för elektronisk ansökan av Grön Teknik, vilket gör att ni får manuellt göra den ansökan. När Skatteverket är klara med sitt arbete kommer vi att påbörja arbetet med elektronisk ansökan. Således kommer den funktionen i framtida versioner av programmet.

### Lön

En ny lönekoppling är skapad mot Agda PS Lön. Utläsningsfilen skapas på samma sätt som övriga lönekopplingar, genom att välja Agda PS Lön i Utläsning till lönesystem och fylla i datumintervallen som krävs. Utläsningen skapar två filer, en för närvaro samt utlägg och en för frånvaro. Filerna slås ihop i en zip-fil som laddas ned till din dator. Du kan sedan zippa upp filerna och läsa in dem i Agda PS Lön. Tänk på att din webbläsare kan be dig godkänna nedladdningen!

| Utilisning till lönesys * O O C Nalle Nilsson                                                                                                    |                          |                                                                                      | 00                                     |     |     |                 |
|----------------------------------------------------------------------------------------------------|--------------------------|--------------------------------------------------------------------------------------|----------------------------------------|-----|-----|-----------------|
| Iningar   stem   PS Lon   resum   P2 201   a controllers a former toppled, semt att all a critikar som används för   turnintervall   netarm   21 92 21   a controllers a former tippledatum   21 92 22   a controllers a former tippledatum   21 02 23   a controllers a former tippledatum   21 02 23   a controllers a former tippledatum   21 02 23   a controllers a former tippledatum   21 02 23   a controllers a former tippledatum   3 0 controllers a former tippledatum   2 02 10 31 5   a controllers a former tippledatum                                                                                                    | Utläsning till lönesys ¥ |                                                                                      |                                        | Sök | ۹ 🖻 | 😫 Kalle Nilsson |
| Iningar   tem   P5 L0n   Iminitervall   nature   21 02 21   nature   21 02 22   i   i                                                                                                    |                          |                                                                                      |                                        |     |     |                 |
| Iningar   tama   tama   pS Lin   Tumintervall   natura   21 02 28   1   Overtringuistam   21 02 28   1   Overtringuistam   21 02 28   20 01 29 15   Stapp Eff                                                                                                    |                          |                                                                                      |                                        |     |     |                 |
| Imingar   stem     PS Ldo     PS Ldo      PS Ldo     PS Ldo        PS Ldo </td <td></td> <td></td> <td></td> <td></td> <td></td> <td></td>                                                                                                    |                          |                                                                                      |                                        |     |     |                 |
| stem     ste       PSLGn     Indecodership (see staking) (see staking)                                | ällningar                | Info                                                                                 |                                        |     |     |                 |
| PS Lön är godkänd.   tutmintervall är godkänd.   n datum antaläda.   21 42 201 m   n datum antaläda.   21 42 28 m   n Overtringukanum antaläka.   Q 20140-15   Kontroll. Skaps fil                                                                                                    | iystem 45°               | Kontrollera att alla artiklar som används<br>tidredovisning/reseräkning har en lönea | s för<br>art kopplad, samt att all tid |     |     |                 |
| interinitervail     interinitiervail     interinitiervail       in diatam     21 492 401     interinitiervail       in diatam     andiatampiss same at det finns angiver Anstallininger for gad       in diatam     anstallida.       in diatam     anstallida.       in diatam     anstallida.       in diatam     anstallida.       in diatam     anstallida.       in diatam     anstallida.       in diatam     anstallida.       in diatam     anstallida.       in diatam     anstallida.       in diatam     anstallida.       in diatam     anstallida.       in and fail kan filen bli ofullistandig.                                                                                                    | a PS Lön                 | ✓ är godkänd.                                                                        |                                        |     |     |                 |
| tuminfervalia     analyzines same at the time anguer Antiatiningstrifer på de analälde.       21.02.21     ime       1 offen     analälde.       21.02.28     ime       1 offen     analälde.       1 offen     analälde.       1 offen     analälde.       1 offen     analälde.       1 offen     analälde.       1 offen     analälde.                                                                                                    |                          | Kontrollera även att Lönearterna har kor                                             | rrekta inställningar för               |     |     |                 |
| In datum   21 20 21   n datum   21 02 28   n   Overfröringsdatum   Q   2021 03-15   Kontroll   Skape fri                                                                                                    | Datumintervall           | antal/apris samt att det finns angivet Ar<br>anställda.                              | nställningsnr ion på de                |     |     |                 |
| 21-22-01     Image: Compare the second second | rom datum                | Kontrollera även att tidkalender finns för                                           | ir angiven kategori på de              |     |     |                 |
| a naman<br>21 22 28   I annat fall kan filen bli ofullständig. I annat fall kan filen bli ofullständig. I annat fall kan filen bli ofullständig. I annat fall kan filen bli ofullständig. I annat fall kan filen bli ofullständig.                                                                                                    | 2021-02-01               | anställda.                                                                           |                                        |     |     |                 |
| 1     Overtringularum       Q     2021-03-15       Kontroll     Skaps fil                                                                                                    |                          | I annat fall kan filen bli ofullständig.                                             |                                        |     |     |                 |
| n Owrtfologsdatum<br>Q. 2021-93-15 T<br>Kontroll                                                                                                    | 2021-02-28               |                                                                                      |                                        |     |     |                 |
| Q 2021-03-15 C<br>Kontroll                                                                                                    | gori Överföringsdatum    |                                                                                      |                                        |     |     |                 |
| KontrollSkape fil                                                                                                    | Q. 2021-03-15            | 1                                                                                    |                                        |     |     |                 |
|                                                                                                    | Kontroll Ska             | Da fil                                                                               |                                        |     |     |                 |
|                                                                                                    |                          |                                                                                      |                                        |     |     |                 |
|                                                                                                    |                          |                                                                                      |                                        |     |     |                 |
|                                                                                                    |                          |                                                                                      |                                        |     |     |                 |
|                                                                                                    |                          |                                                                                      |                                        |     |     |                 |
|                                                                                                    |                          |                                                                                      |                                        |     |     |                 |
|                                                                                                    |                          |                                                                                      |                                        |     |     |                 |
|                                                                                                    |                          |                                                                                      |                                        |     |     |                 |
|                                                                                                    |                          |                                                                                      |                                        |     |     |                 |
|                                                                                                    |                          |                                                                                      |                                        |     |     |                 |
|                                                                                                    |                          |                                                                                      |                                        |     |     |                 |

#### Mobil

Vår mobila applikation har fått en stor genomgång inför x.80. Vi har gått igenom applikationen och sett över layout och design för att bättre matcha vår nya design i systemet.

#### Layout

Ett arbete har varit att gruppera informationen på ett bättre sätt, och även inför nedfällbara grupper, för att göra det lättare att hitta den information man söker.

| ← 🖻 Р                                 | Projekt 104 <del>-</del> |                |
|---------------------------------------|--------------------------|----------------|
| @ (i)                                 | 8 🖻 🛗 🗀                  |                |
| Grundinfo                             |                          | Grundinfo      |
| ResEnh                                | Namn                     |                |
| 1                                     | Bygg och Mark Levengood  | Kund           |
| Projekt                               |                          | Info           |
| 104                                   |                          | Text (42/1024) |
| Namn<br>Nytt projekt<br>Projektledare | Namn                     |                |
| Projekttyp                            | Benämning                |                |
| L                                     | Löpande                  |                |
| Startperiod                           | Slutperiod               |                |
| 0                                     | 1712                     |                |
| Kund                                  |                          | ^              |
| Kundnr                                | Namn                     |                |

Även i tidregistreringen slår detta så klart igenom, vilket leder till att det blir lättare att registrera tid.

| 🔶 🖻 Ändra tidrad•          | ✓ ±                           | ← 🔎 Ändra tidrad∙                  | ✓ ±                   |
|----------------------------|-------------------------------|------------------------------------|-----------------------|
| Vecka<br>Mån 15 Ma         | <b>a 2111</b><br>r-Sön 21 Mar | Vecka 211<br>Mån 15 Mar-Sön 2      | 1 <b>1</b><br>21 Mar  |
| Grunduppgifter             | ^                             | Grunduppgifter                     | ~                     |
| Uppdrag                    |                               | Tidor                              | ^                     |
| 10001 Q                    |                               | Tide                               |                       |
| Namn                       |                               | Måndag (16h) Tisda                 | 3 (8h)                |
| Tvättstugan vägg           | 8                             | 8,00                               | 0,00                  |
|                            | Använd en kort mening som är  | Onsdag (0h) Torsd                  | ag (Oh)               |
| Aktivitet                  | Artikelnr                     | 0,00                               | 0,00                  |
| iiQ                        | RESOR Q                       | Fredag (0b)                        | g (0b)                |
| Benämning                  |                               | 0.00                               | 0.00                  |
| Projektledning             |                               |                                    |                       |
|                            |                               | Söndag (0h) Antal                  |                       |
| Tider                      | ^                             | 0,00                               | 8,00                  |
| Måndag (16h)               | Tisdag (8h)                   | Notering                           | ^                     |
| 8,00                       | 0,00                          |                                    |                       |
| Onsdag (0h)                | Torsdag (0h)                  | Text                               |                       |
| 0,00                       | 0,00                          |                                    |                       |
| Må: 16   Ti: 8   On: 0   1 | To: 0   Fr: 0   Lö: 0   Sö: 0 | Må: 16   Ti: 8   On: 0   To: 0   F | Fr: 0   Lö: 0   Sö: 0 |

Vi har infört en teckenräknare i textfält, för att göra det lättare att veta hur många tecken man har tillgängligt och hur många man använt.

| ← 루 Projekt 104 -                                            |   |
|--------------------------------------------------------------|---|
| <u>i</u> & <b>r</b> ii 🗆                                     | Ó |
| Grundinfo                                                    | ~ |
| Kund                                                         | ~ |
| Info                                                         | ^ |
| Text (41/1024)<br>Projektet börjar i juli och sköts av Kalle |   |
|                                                              |   |
|                                                              |   |
|                                                              |   |
|                                                              |   |
|                                                              |   |
|                                                              |   |
|                                                              |   |
|                                                              |   |

Vi har även börjat titta på en bättre layout i en desktop webbläsare. Det innebär att layouten kommer på sikt att bli bättre om man väljer att jobba med den mobila applikationen på en datorn. Detta arbete är pågående under 2021. Här ser ni ett exempel från Projektvyn i den mobila applikationen, visad i en webbläsare på en dator.

| 🗏 👩 Proje                                | kt 103                                             |         |         |                       |                       |               | 2 E |
|------------------------------------------|----------------------------------------------------|---------|---------|-----------------------|-----------------------|---------------|-----|
|                                          | ina projekt Projekt 103                            |         |         |                       |                       |               |     |
| ÖVERSIKT                                 | (i)<br>ALLMÄNT                                     | EKONOMI | UPPDRAG | DAGBOK                | DOKUMENT              | D<br>ATT GÖRA |     |
| Grundinfo<br>ResEnh<br>1                 | Namn<br>Bygg och Mark Levengood                    |         |         | Kund<br>Kundnr<br>112 | Namn<br>Örebro kommun |               | ^   |
| Projekt<br>103<br>Projektledare<br>KALLE | Namn<br>Örebro universitet<br>Namn<br>Kalle Olsson |         |         | Kundens re            | ferens                |               |     |
| Projekttyp<br>L                          | Benämning<br>Löpande                               |         |         | Betv<br>0             | Levv                  |               |     |
| 0<br>Info                                | 1712                                               |         |         |                       |                       |               | ^   |
| Text                                     |                                                    |         |         |                       |                       |               |     |
|                                          |                                                    |         |         |                       |                       |               |     |
|                                          |                                                    |         |         |                       |                       |               |     |

#### **Bakom scenen**

Vi har arbetat en hel del bakom scenen med mobilen också. Bland annat har vi gjort en bättre hantering för vad som händer vid uppdateringar av mobilen, då vissa användare har kunnat få problem med sin webbläsares cache. Vi har nu arbetat på att "tvinga" webbläsaren att uppdatera sin cache, utan användarens manuella interaktion och hoppas att det leder till ett bättre, tryggare och stabilare upplevelse för er användare.

## Inställningar

Vi har påbörjat ett arbete att göra det lättare för användaren att hitta till inställningarna för ett specifikt område, genom att lägga till en genväg till det aktuella områdets inställningar i Hanteraknappen. T ex om ni går till hantera-menyn i ett Projekt så finns är en menypost med rubriken Inställningar. Klickar ni på den kommer ni till projektinställningarna i grundparametrarna. Naturligtvis är det behörighetsstyrt. Vi fortsätter med detta arbete löpande.

## Dashboard

Vi har gjort det möjligt för användaren att bestämma vilka grafer som skall visas på dashboard. Inställningen är personlig. Om du står med muspekaren på en rubrik till en graf på dashboard så ser du ett litet kugghjul. Klicka där att ställa in vad som ska synas på ditt dashboard.

# Övrigt

Naturligtvis har vi även gått igenom vår backlog och sett till att vi tagit bort så många buggar vi bara kan!